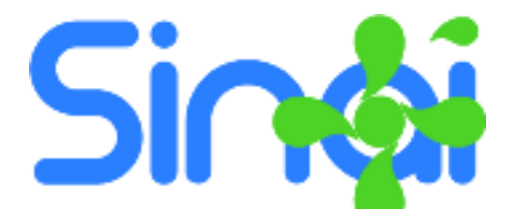

## Guía para Enviar Excusas a través del Módulo del Estudiantes de SINAI

Versión 2016.10.05

Ahora el estudiante puede enviar la excusa a través de SINAI. Para enviar una excusa siga los siguientes pasos.

## Pasos para Enviar una Excusa

- 1. Ingrese a SINAI mediante <u>www.sinai.net.co</u> con el usuario y contraseña indicado por su institución. Si desconoce el usuario o la contraseña, por favor solicítela en la secretaría del establecimiento educativo.
- En el menú Inicial haga clic en la opción Excusas de Inasistencias. Aparecerá la siguiente ventana. NOTA: También puede entrar en el menú Seguimiento en la opción Registrar Excusas

| Periodo:          | Motivo                                                             |        | Desde               | hasta           |
|-------------------|--------------------------------------------------------------------|--------|---------------------|-----------------|
| TERCERO 🔻         | Cita médica                                                        | •      | 5/10/2016           | 5/10/2016       |
| Escriba aquí la r | azón de la ausencia                                                |        |                     |                 |
|                   | e asistir a una cita medica en la ciudad de Medellin para continua | tratam | iento de enfermedad | d respiratoria. |
|                   | e asistir a una cita medica en la ciudad de Medellin para continua | tratam | iento de enfermeda  | d respiratoria. |

- 3. Seleccione el periodo al que corresponde la Excusa.
- 4. Seleccione el Motivo por el cual el estudiante no asistirá a la institución.
- 5. En los campos Desde y Hasta ponga las fechas de inicio y terminación de la excusa, es decir desde cuándo y hasta cuándo se ausentará el estudiante.
- 6. Escriba una descripción (mínimo 50 caracteres) en la que explique las razones por las que el estudiante no asistirá a clases.
- 7. Puede Adjuntar un archivo haciendo clic en el botón **Seleccionar Archivo** (máximo 1MB). Este archivo puede ser por ejemplo una evidencia del motivo de la excusa.
- 8. Finalice el registro de la excusa haciendo clic en el botón **Enviar**.

**IMPORTANTE**: Con el envío de la Excusa, SINAI notificará a todos los docentes que le dan clase al estudiante y a los coordinadores de la Institución y la excusa será visible para todos los docentes que dan clase al estudiante.

## Pasos para descargar el formato de excusa.

Una vez ha registrado su excusa verá en la parte inferior la lista de excusas registradas tal como se observa en la siguiente imagen. Para descargar la excusa en PDF haga clic en el icono de la derecha.

| Lista de Excusas del Periodo |             |                                                                                                    |                                            |                 |  |  |  |
|------------------------------|-------------|----------------------------------------------------------------------------------------------------|--------------------------------------------|-----------------|--|--|--|
| Registro                     | Motivo      | Justificación                                                                                                    | Periodo                                    | Adjunto Informe |  |  |  |
| 5/10/2016                    | Cita médica | El estudiante debe asistir a una cita<br>medica en la ciudad de Medellín<br>para continuar tratamiento de<br>enfermedad respiratoria. | Desde:<br>5/10/2016<br>Hasta:<br>5/10/2016 | Descargar 🔒     |  |  |  |

Descargar la excusa puede ser útil para imprimirla y entregarla físicamente en la institución.

Tenga en cuenta que el solo registro de la excusa en SINAI no es suficiente para que la ausencia sea justificada, pues la institución tiene sus propias políticas de aceptación de excusas.